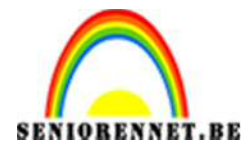

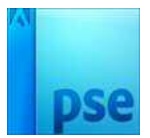

 $\ensuremath{\mathsf{PSE}}\xspace$  Fotokubus 2

## Fotokubus 2

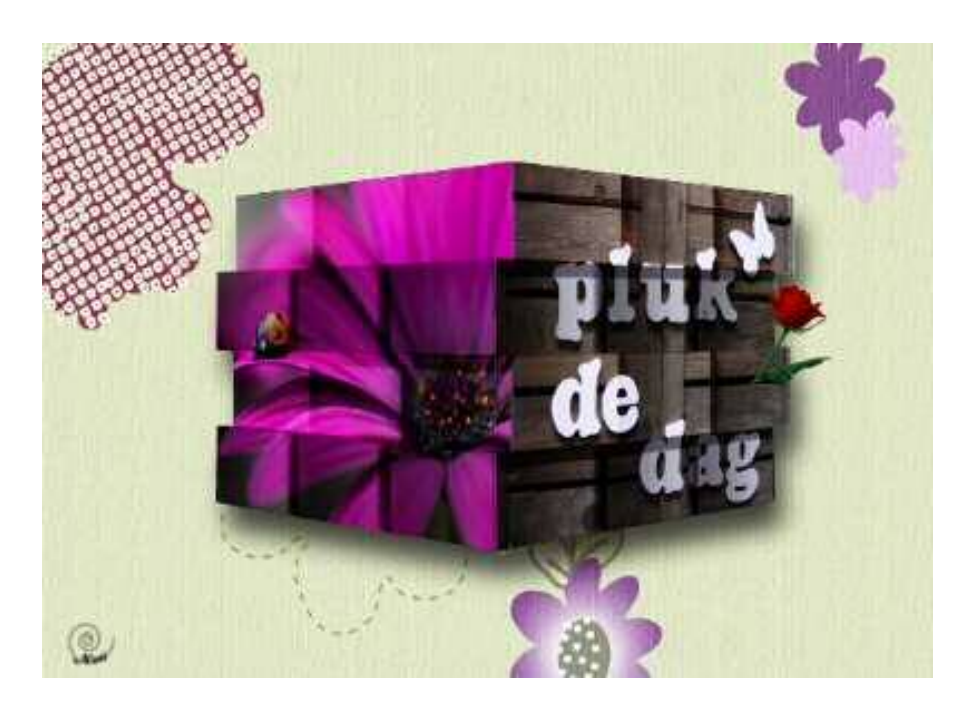

- 1. Open de foto 3d kubus.jpg
- 2. Dupliceer de kubus
- 3. Selecteer de kubus met de veelhoeklasso. Op die manier heb je echt rechte lijnen. Met selectiepenseel of toverstaf krijg je geen rechte lijnen
- 4. Hang aan het duplicaat van de kubus een laagmasker
- 5. Plaats boven de achtergrond een opvullaag met een volle kleur. De kleur mag je zelf kiezen.

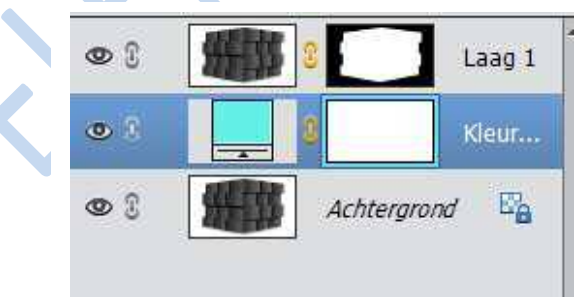

- 6. Open een foto en verplaats deze naar je kubus. Zorg dat de foto bovenaan in het lagenpallet staat.
- 7. Verklein de foto eventueel zodat deze mooi op de kubus past.

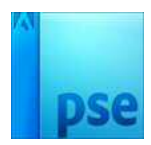

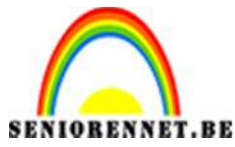

**PSE-** Fotokubus 2

8. Maak de foto actief en wijzig de dekking naar 50%. Transformeer de foto zodat hij qua richting op de linkerkant van de kubus past:

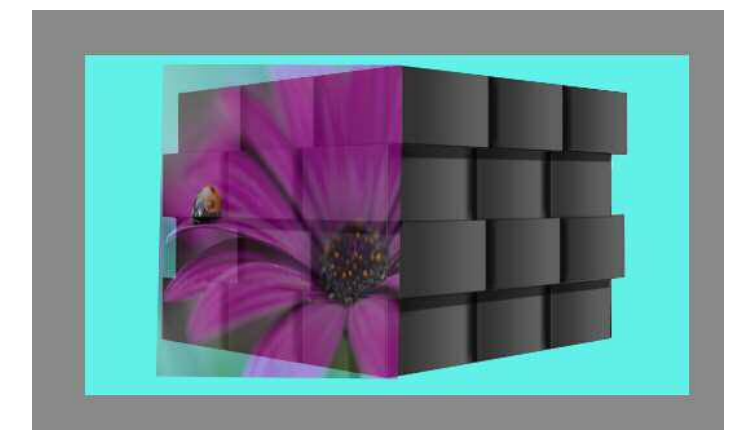

- 9. Maak de dekking van deze foto terug 100%
- 10.Maak een duplicaat van deze foto.
- 11.Maak een duplicaat van de achtergrond en plaats dit duplicaat onder de onderste foto.
- 12.Maak de foto's even onzichtbaar
- 13.Selecteer nu volgende twee delen van de kubus: Doe dit met de veelhoeklasso.

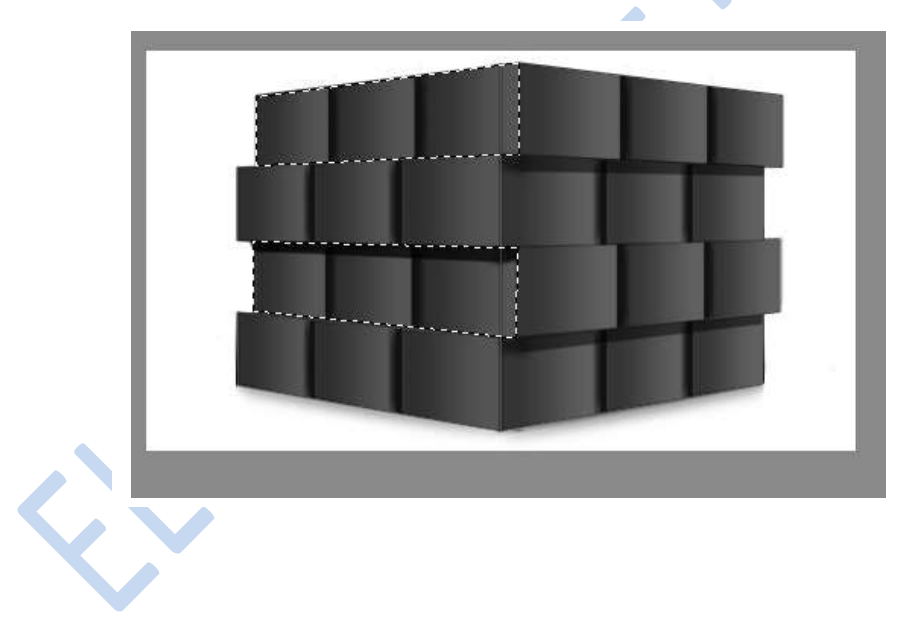

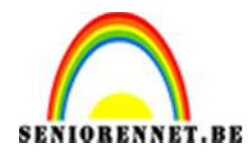

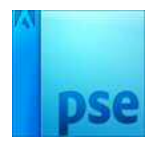

14.Hang nu een laagmasker aan de net gedupliceerde achtergrond:

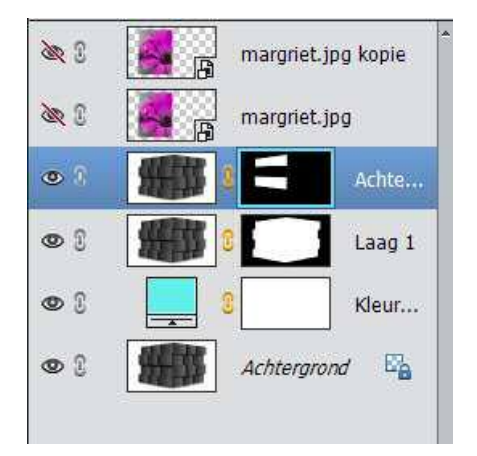

15.Maak de onderste foto zichtbaar. Groepeer (uitknipmaker) de onderste foto met de bovenste kubus:

| <u>æ</u> 0 | margr               | iet.jpg kopie |
|------------|---------------------|---------------|
| <b>®</b> ] | s⊐ <mark>a</mark> n | nargriet.jpg  |
| ۰ ک        |                     | Achte         |
| • 3        | 8                   | Laag 1        |
| •          | 8                   | Kleur         |
| •          | Achter              | rgrond 📴      |

16.Dupliceer de achtergrondlaag en plaats dit duplicaat onder de gepubliceerde foto (bovenaan in het lagenpallet)Selecteer nu de andere 2 delen van de linkerkant van de kubus. Doe dit met de veelhoeklasso.

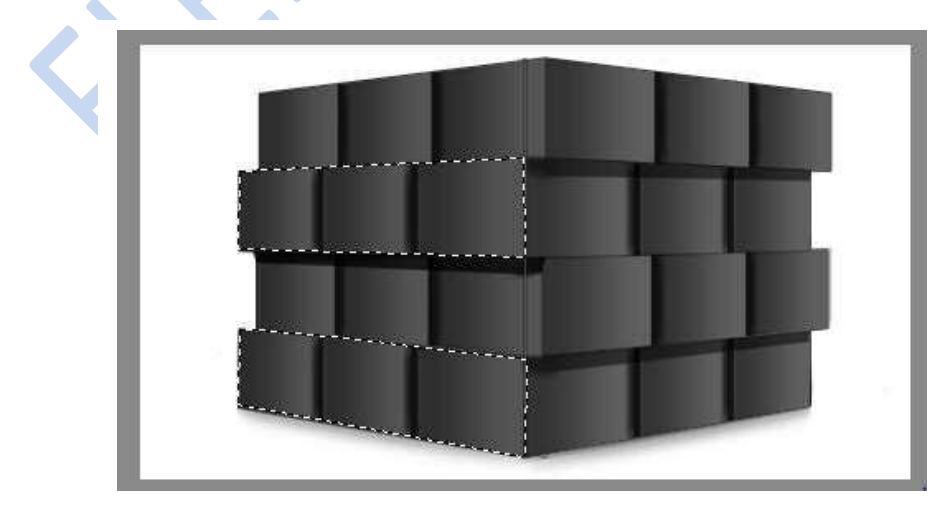

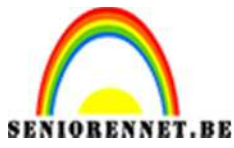

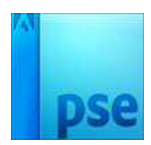

## **PSE-** Fotokubus 2

- 17.Hang een laagmasker aan het duplicaat van de kubus en groepeer met de bovenliggende foto.
- 18.Je lagenpallet ziet er als volgt uit:

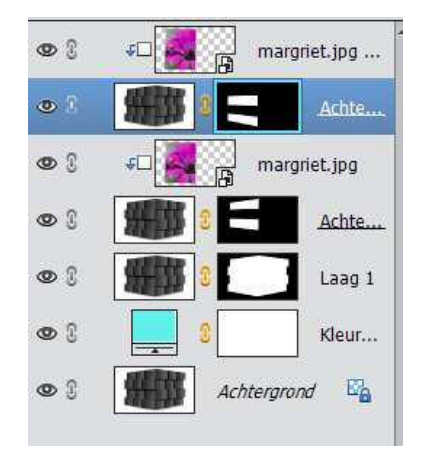

19.Doe nu hetzelfde (het makkelijkste is met een andere foto) voor de rechterkant.

Je lagenpallet ziet er dan zo uit:

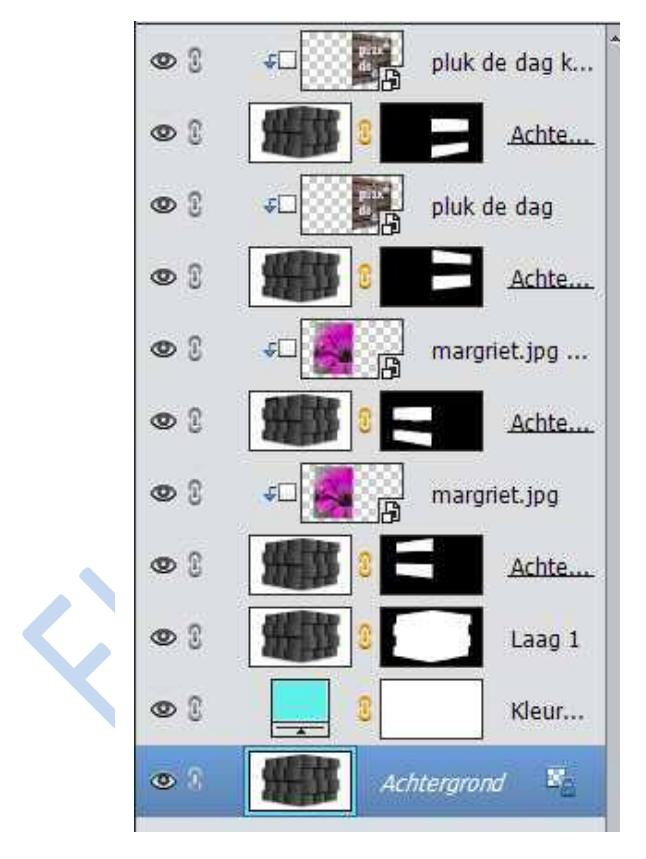

20.Pas op de fotolagen de overvloeimodus Fel licht toe (of zoek een andere overvloeimodus om het effect te verbeteren). Hierdoor krijg je de kubus eronder te zien.

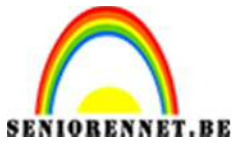

**PSE-** Fotokubus 2

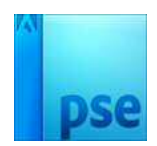

)

- 21.Pas op de kubussen die gegroepeerd zijn met een foto de overvloeimodus bedekken toe (of zoek eventueel zelf welke overvloeimodus het best is. Soms is normaal de beste oplossing)
- 22.Plaats bovenaan nog een aanpassingslaag Helder en contrast toe.
- 23.Selecteer de kubus (Ctrl+klik op het volgende laagmasker
- 24.Klik nu op het laagminatuur met de kubus zelf en ga naar Bewerken/kopiëren en Bewerken/ plakken. Hang nu aan de uitgesneden kubus een slagschaduw.
- 25.Plaats eventueel nog een achtergrond en werk je kubus verder af met leuke attributen
- 26.Sla je resultaat op en vergeet je naam niet.

Veel succes

NOTI

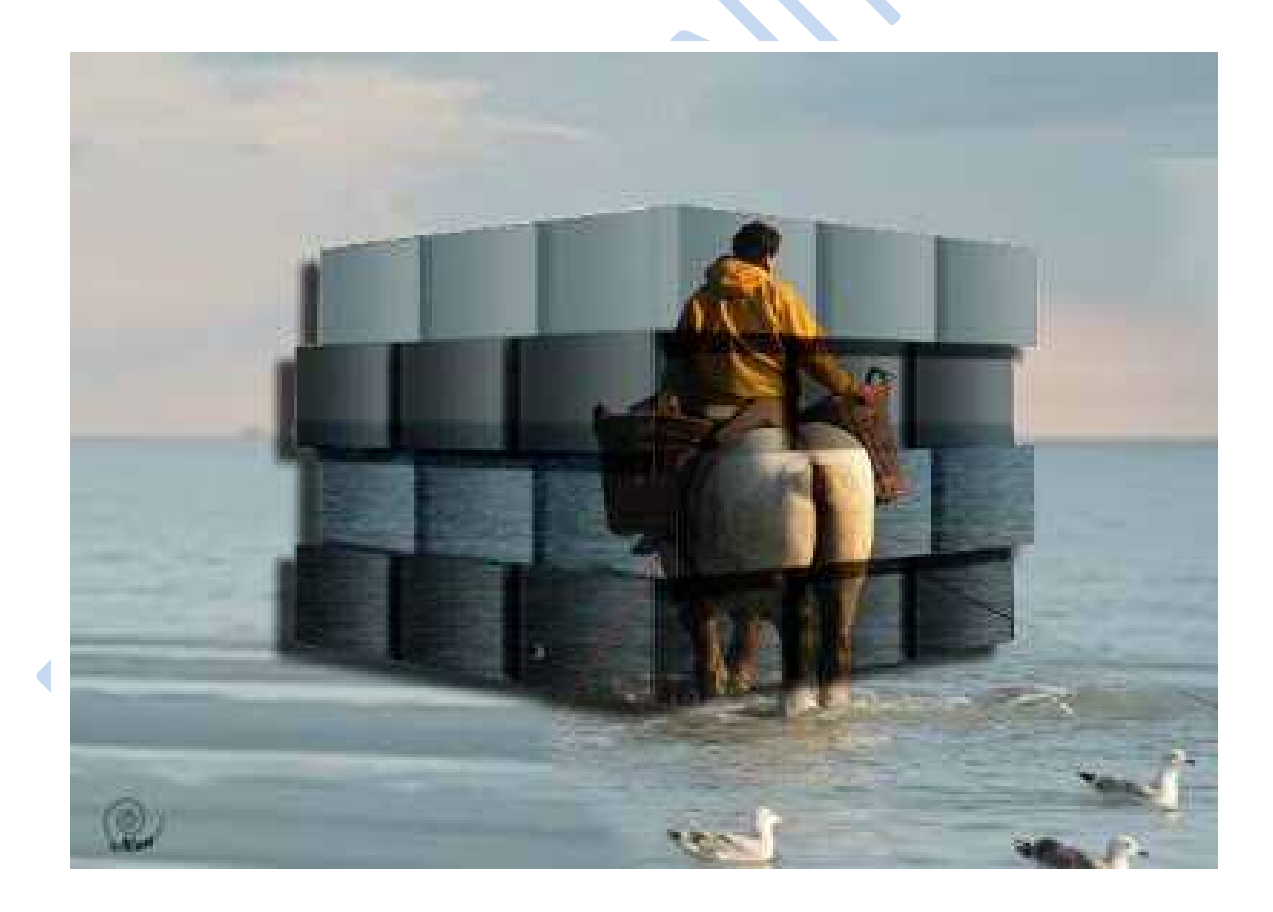